ALOCAÇÃO DE ESTUDANTE EM TURMA Use essa função quando já tiver turma criada e a intenção

for, apenas, ALOCAR estudantes

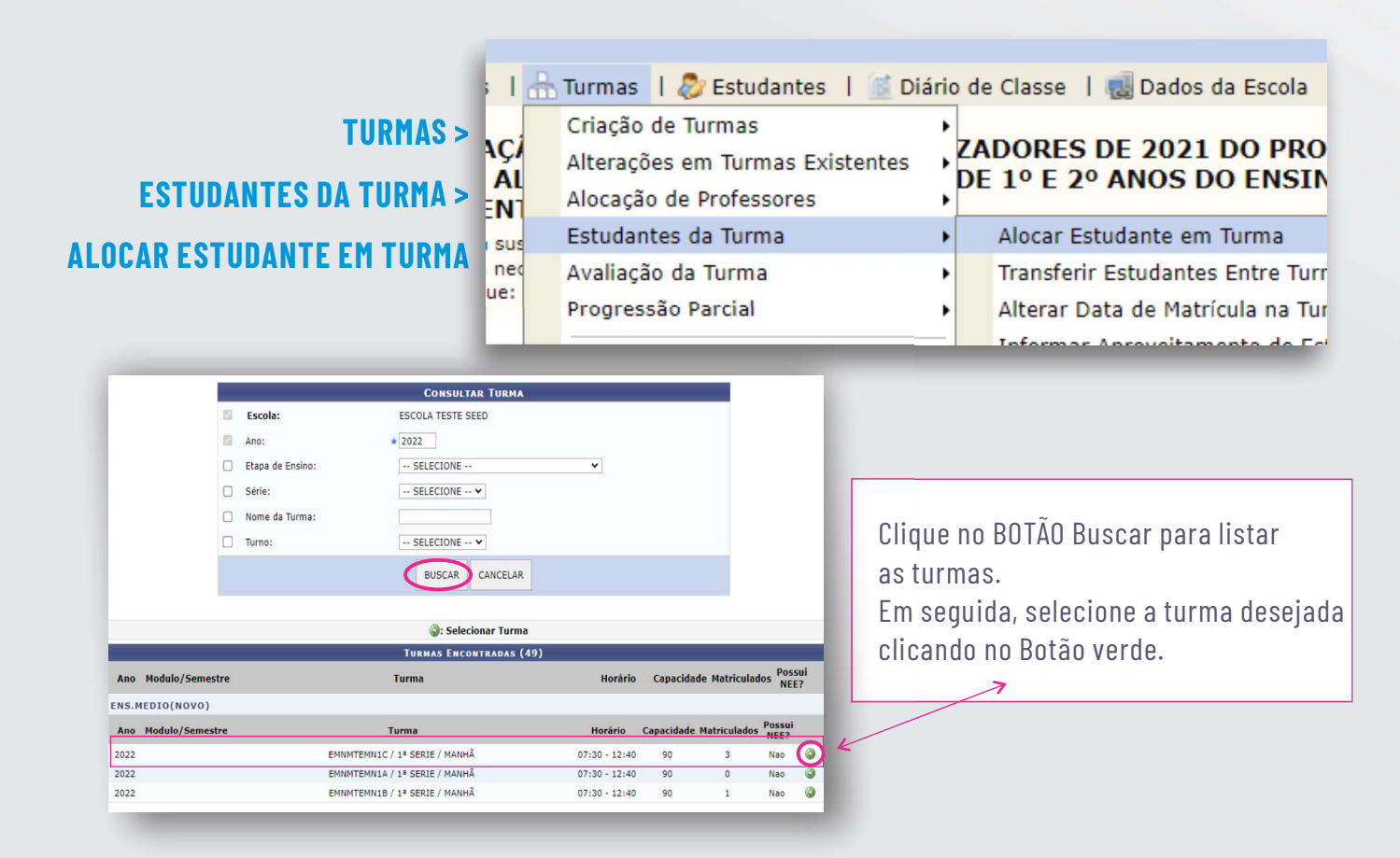

| Excels: ESCOLATESTE SECO<br>España de Santos (TAS HEDOLTRO SATEGALS, NOVO - 45H)<br>Bérnis I 15 SERIE<br>Tomais: ETIZOTOMUN INTEGRAL<br>Capacidade: 10<br>Total de Estudiante da Serie: 1<br>Estuarmadas: 0<br>Mana faci | a de Estidatita                                                                                     |
|----------------------------------------------------------------------------------------------------|----------------------------------------------------------------------------------------------------|
| ESTUDANTES AINDA NÃO ENTURMADOS NA SÉRIE ( O ESTUDANTES )                                                                                                    | ESTUDANTES INSTRIDOS BESTA YURHA ( 1 ESTUDANTES )                                                   |
| Botões de 🕢<br>Movimentação                                                                                                    | 52/12/2007 - AUMO TESTE 101<br>32<br>32<br>54<br>55<br>55<br>55<br>55<br>55<br>55<br>55<br>55<br>55 |
|                                                                                                    |                                                                                                    |

Insira os estudantes na turma (quadro branco do lado direito) clicando nos botões de movimentações, e seguida CLIQUE em Cadastrar e Próximo passo.

Volte para a tela inicial do sistema